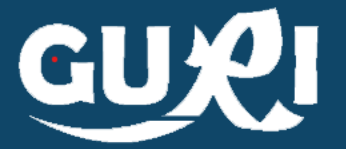

# Ingreso de alumnos atendidos por el P.A.E. ante la Emergencia Sanitaria

Pasos a seguir para ingresar un alumno al GUR listado de servicio de alimentación durante la situación de emergencia Sanitaria

1. Nuevo Inscripto

2. Ingreso de datos del documento.

3. Ingreso de datos y asignación de escuela.

Desde el menú lateral se selecciona la opción "PAE Emergencia".

Se selecciona el botón "Nuevo Inscripto en el extremo superior izquierdo de la pantalla.

Nuevo Inscripto

Se debe ingresar tipo de documento, país y número.

Por defecto el sistema cargará tipo de documento CÉDULA y país URUGUAY

Luego de ingresar los datos se debe seleccionar

Verificar

Si los datos del alumno existen en el sistema se visualizarán directamente, de lo contrario se deberán ingresar obligatoriamente primer nombre y primer apellido

Se debe indicar departamento y número de escuela a la que concurrirá a recibir el servicio.

Al guardar se mostrará el mensaje:

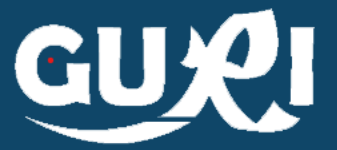

## 1. Ingreso de nueva inscripción

| GUY                        | Inscriptos PAE-Emergencia               |              |                 |          |                      |          |                |           |            | O Nu       | evo Insc | ripto    |
|----------------------------|-----------------------------------------|--------------|-----------------|----------|----------------------|----------|----------------|-----------|------------|------------|----------|----------|
| Inicio                     | Búsqueda po                             | or documento |                 |          |                      |          |                |           |            |            |          |          |
| PAE Emergencia             |                                         | Documento    |                 |          |                      | Buscar   | <u>Limpiar</u> |           |            |            |          |          |
| Escuela 🗸                  |                                         |              |                 |          |                      |          |                |           |            |            |          |          |
| Docente 🗸                  | Búsqueda po                             | or escuela   |                 |          |                      |          |                |           |            |            |          |          |
|                            |                                         | Departamento | MONTEVIDE       | 0        | ~                    |          | Jurisdicción   | TODOS     |            |            |          | ~        |
| Alumno 🗸                   |                                         | Escuela      | SIN ASIGNA      | R        | ~                    | Buscar   | Limpiar        |           |            |            |          |          |
| Grupos 🗸 🗸                 |                                         |              |                 |          |                      |          |                |           |            |            |          |          |
| No Docente 🗸               | Resultados de la búsqueda: 11 alumno(s) |              |                 |          |                      |          |                |           |            |            |          |          |
| Inscripción Anticipada 🗸 🗸 | Elementos por página 10 V               |              |                 |          |                      |          |                |           |            |            |          |          |
| Inscripción Condicional    | Pri.Nom.                                | Pri.Ape.     | Seg.Nom.        | Seg.Ape. | Tip.Doc.             | Pais     |                | Doc.      | Fch.Nac.   | Esc.Prest. |          |          |
| Departes                   | ALUMNO                                  | DE PRUEBA    |                 |          | CÉDULA               | URUGUAY  |                | 69696969  | 15/10/2014 | MON - 73   |          | â        |
|                            | LUCIA                                   | DE PRUEBA    |                 |          | CÉDULA               | URUGUAY  |                | 68686868  | 18/11/2009 | MON - 73   |          | <b>İ</b> |
|                            | OTTO                                    | MAS          |                 |          | DOCUMENTO EXTRANJERO | REPÚBLIC | A DOMINICANA   | 123123123 | 20/05/2009 | MON - 73   | 1        | Ŵ        |
|                            | ALUMNA                                  | NUEVA        |                 |          | CÉDULA               | URUGUAY  |                | 71717171  | 11/03/2009 | MON - 73   |          | <b></b>  |
|                            | 1.15.4.4                                |              | A 1 1 10 48 1 A |          |                      |          |                | 0000000   | 04/07/0045 | MON 70     |          | -        |

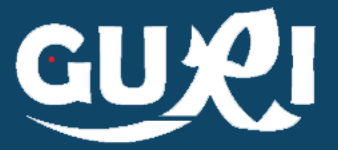

## 2. Ingreso de datos del documento.

| Nueva inscripción PAI                        | E-Emergencia |       | 6                                           |
|----------------------------------------------|--------------|-------|---------------------------------------------|
| Identificación                               |              | <br>  | Los campos indicados con * son obligatorios |
| Tipo de Documento *                          | CÉDULA       | <br>~ |                                             |
| País Emisor *                                | URUGUAY      | ~     |                                             |
| Número (sin puntos, guiones o<br>espacios) * |              |       |                                             |
| Volver                                       |              |       | Verificar                                   |
|                                              |              |       |                                             |

# 3. Ingreso de datos adicionales y asignación de escuela.

| Identificación        |                                           |                   |                                             |
|-----------------------|-------------------------------------------|-------------------|---------------------------------------------|
| Tipo Documento        | CÉDULA                                    | Pais              | URUGUAY                                     |
| Documento             | 12121212                                  |                   |                                             |
|                       |                                           |                   |                                             |
| Información basica    |                                           |                   | Los campos indicados con - son obligatorios |
| Primer Nombre *       |                                           | Primer Apellido * |                                             |
| Segundo Nombre        |                                           | Segundo Apellido  |                                             |
| Fecha de Nacimiento   | // 🗰                                      |                   |                                             |
|                       |                                           |                   |                                             |
| Seleccione la Escuela | en la cual el alumno recibirá el servicio |                   |                                             |
| Departamento          | MONTEVIDEO                                | Jurisdicción      | MONTEVIDEO - ESTE                           |
| Escuela *             | 73                                        | ~                 |                                             |
|                       |                                           |                   |                                             |
| <u>Volver</u>         |                                           |                   | Guardar                                     |

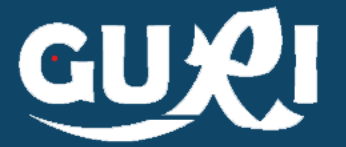

# Visualización de Alumnos Ingresados

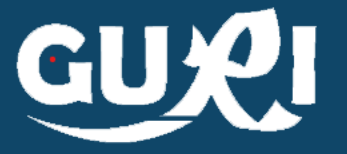

#### Visualización de Inscriptos

 Al ingresar al botón PAE Emergencia es posible seleccionar la escuela y visualizar los alumnos vinculados al servicio de alimentación. También es posible editar los datos o eliminar la inscripción

| Búsqueda    | por escuela        |            |          |                     |   |                      |           |            |            |          |
|-------------|--------------------|------------|----------|---------------------|---|----------------------|-----------|------------|------------|----------|
|             | Departamento       | MONTEVIDE  | EO       |                     | ~ | Jurisdicción         | TODOS     |            |            | ~        |
|             | Escuela            | SIN ASIGNA | R        |                     | ~ | Buscar Limpiar       |           |            |            |          |
|             |                    |            |          |                     |   | _                    |           |            |            |          |
| Resultados  | de la búsqueda: 11 | alumno(s)  |          |                     |   |                      |           |            |            |          |
| Elementos p | or página 10 🗸     |            |          |                     |   |                      |           |            |            |          |
|             |                    |            |          |                     |   |                      |           |            |            | _        |
| Pri.Nom.    | Pri.Ape.           | Seg.Nom.   | Seg.Ape. | Tip.Doc.            |   | Pais                 | Doc.      | Fch.Nac.   | Esc.Prest. |          |
| ALUMNO      | DE PRUEBA          |            |          | CÉDULA              |   | URUGUAY              | 69696969  | 15/10/2014 | MON - 73   | <br>Ē    |
| LUCIA       | DE PRUEBA          |            |          | CÉDULA              |   | URUGUAY              | 68686868  | 18/11/2009 | MON - 73   | <b>m</b> |
| ΟΤΤΟ        | MAS                |            |          | DOCUMENTO EXTRANJER | C | REPÚBLICA DOMINICANA | 123123123 | 20/05/2009 | MON - 73   | <br>Ŵ    |
| ALUMNA      | NUEVA              |            |          | CÉDULA              |   | URUGUAY              | 71717171  | 11/03/2009 | MON - 73   | <br>Ŵ    |

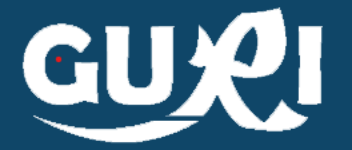

## En caso que la persona a ingresar no cuente con ningún documento de identificación se debe comunicar con Mesa de Ayuda GURI a través del Formulario de Contacto